| Declaration of Expenditure                                        | .2 |
|-------------------------------------------------------------------|----|
| Norkflow                                                          | .2 |
| Create the Declaration of Expenditure (EAGF)                      | .3 |
| Record/Edit the Declaration of Expenditure                        | .5 |
| General                                                           | .5 |
| Version Information                                               | .5 |
| Officials in Charge                                               | .6 |
| History                                                           | .8 |
| Documents                                                         | .8 |
| Upload a T104 file                                                | .9 |
| Consult an uploaded T104 file                                     | 11 |
| Delete the document                                               | 12 |
| T104 <pa cats="" cb="" code=""> - <pa acronym="" cb=""></pa></pa> | 13 |
| T103 Summary                                                      | 14 |
| /alidate the Declaration of Expenditure                           | 15 |
| Sign the Declaration of Expenditure                               | 16 |

### **Declaration of Expenditure**

#### PURPOSE

This document describes the actions related to the submission of the monthly Declaration of Expenditure for EAGF. Its purpose is to allow the Member States Paying Agency to declare the eligible expenditures to the Commission.

#### REGULATIONS

More detail regarding the regulation of the Declaration of Expenditure can be found in the "<u>About</u> <u>SFC2021</u>" section of the portal.

#### ROLES

Roles involved in the Declaration of Expenditure are:

| MS Accredited Paying Agency | Consult the EAGF Declaration of Expenditure  |  |
|-----------------------------|----------------------------------------------|--|
| (MSPA)                      | Upload the T104 XML files                    |  |
|                             | Consult uploaded T104 XML files              |  |
| MS Coordination Body (MSCB) | Consult the XML file errors                  |  |
|                             | Delete the T104 XML files                    |  |
|                             | Validate the EAGF Declaration of Expenditure |  |
|                             | Sign the EAGF Declaration of Expenditure     |  |

#### **FUNDS**

EAGF

### Workflow

This section shows the lifecycle to manage a Declaration of Expenditure.

Click <u>here</u> to see the Declaration of Expenditure workflow diagram in high resolution.

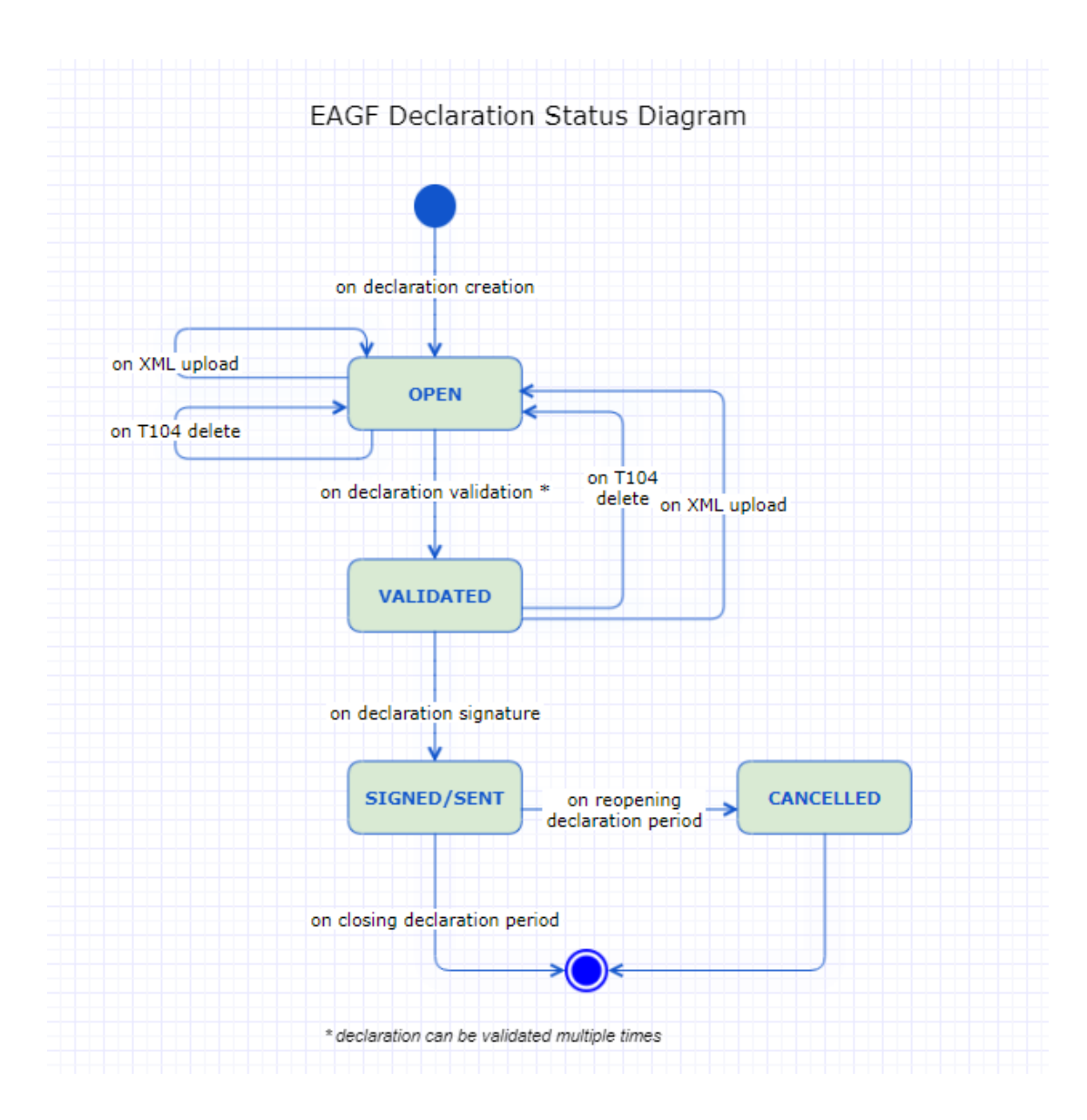

### **Create the Declaration of Expenditure (EAGF)**

**REMARK** When EC opens the declaration period, the Declaration of Expenditure will be created in SFC2021.

1. To access the Declaration of Expenditure, go to the EXECUTION menu and select the DECLARATION OF EXPENDITURE (EAGF) option:

| = | SFC2021                    |               |
|---|----------------------------|---------------|
| ñ | номе                       |               |
| € | EXECUTION                  | 2             |
| • | Payment application        | IJG           |
| • | Payment application        | ETC           |
| • | Payment application        | EMFAF         |
|   | Payment application        | AMIF ISF BMVI |
| 4 | Declaration of Expenditure | EAGF          |
| • | Declaration of Expenditure | EAFRD         |
| • | Pre-financing request      | NEXT          |
| • | Payment forecast           | IJG           |
| • | Payment forecast           | ETC           |
| • | Payment forecast           | EMFAF         |
| • | Payment forecast           | AMIF ISF BMVI |
| • | Certification Body Report  | EAGF EAFRD    |
|   |                            |               |

2. In the search screen click on the Declaration of Expenditure:

| 🖕 DoE list         |                       |                       |        |                 |                 |        |
|--------------------|-----------------------|-----------------------|--------|-----------------|-----------------|--------|
| Search resul       | ts                    |                       |        |                 |                 |        |
| O Show             | Export 2 R            | Refresh 📋 Clear       |        |                 |                 |        |
| Country            | Declaration<br>Period | Period Status Version | Status | Previous node   | Current node    | #T104s |
| Ceska<br>Republika | 2023/10               | OPEN 2310.0           |        | Ceska Republika | Ceska Republika | 0/1    |
|                    | 0                     |                       |        |                 |                 |        |

# **Record/Edit the Declaration of Expenditure**

|        | The User is an identified User and has the role of MS Accredited Paying Agency or Coordination Body with Update rights (MSPAu/MSCBu).                        |
|--------|----------------------------------------------------------------------------------------------------|
| Remark | In order to view or edit, the User should select the line of the declaration and click on Show, or double click on the line.                                 |
|        | When editing a version of a Declaration of Expenditure, its status is <b>OPEN</b> at the level of the Member State and currently resides on the User's Node. |

## General

# Version Information

| Νοτε | The <b>Version Information</b> contains information on the identification and status of the Declaration of Expenditure Version like the Member State, the Declaration Period, the Version Number, the Nomenclature Revision, the Status and the Node where it currently resides. |
|------|----------------------------------------------------------------------------------------------------|
|      | This section is not editable.                                                                                                    |

| Table of Contents <                                                                                                    | GENERAL                               |                  |                   |                                     |                                          |                                       |                                |       |
|----------------------------------------------------------------------------------------------------|---------------------------------------|------------------|-------------------|-------------------------------------|------------------------------------------|---------------------------------------|--------------------------------|-------|
| Q Type to filter TOC                                                                                                    | Version in                            | formatic         | on 🛛              |                                     |                                          |                                       |                                |       |
| <ul> <li>General</li> <li>Version information</li> <li>Officials in charge</li> <li>History</li> <li>Documents</li> <li>T103. Summary</li> </ul> | Member<br>State<br>Ceska<br>Republika | Period<br>202310 | Version<br>2310.0 | Nomenclature<br>Revision<br>2023-00 | Last<br>modified<br>29/09/2022,<br>18:12 | Current<br>node<br>Ceska<br>Republika | Ares<br>Registration<br>Number | OPEN) |

### Officials in Charge

| Νοτε | Officials in Charge can be updated at any time, independent from the status of the Declaration of Expenditure. |
|------|----------------------------------------------------------------------------------------------------|
|      | Commission Officials (email domain "ec.europa.eu") can only be created/updated/deleted by Commission Users.    |

- Click on the ADD button + Add to add a new official in charge.
- Clicking on the EDIT icon Z of a row will allow you to modify the information of this official.
- Clicking on the **DELETE** icon **D** of a row will allow you to delete the official in charge selected.
- **1.** Click on the **ADD** button to add a new Official in Charge:

| Table of Contents <                     | GENERAL                                          |
|-----------------------------------------|--------------------------------------------------|
| Q Type to filter TOC                    | Officials in charge                              |
| – 😑 General                             | Name Phone Email Language Valid from Valid until |
| Version information                     | No Rows To Show                                  |
| <ul> <li>Officials in charge</li> </ul> |                                                  |
| History                                 |                                                  |
| Documents                               |                                                  |
| T103 Summary                            |                                                  |
|                                         |                                                  |

The Edit details pop-up window appears:

| Edit row                   |                         |             |
|----------------------------|-------------------------|-------------|
| Name * Some One            | (1                      | 248         |
| Email *<br>@ test@test.com | 2                       | 243         |
| Phone C                    | 50   Language     3   3 | \$4         |
| Valid from                 | Valid until             | <b>11</b> 5 |
|                            |                         | Cancel Save |

- 2. Enter or select the following information:
- (1) Enter the Name.
- (2) Enter the Email.

The format of the Email address will be validated by the system and should be unique.

- (3) Enter the *Phone* number.
- (4) Select the Language.
- (5) Enter the Valid from and Valid until dates.

The Valid until date should be greater than the Valid from date.

(6) Click on SAVE to save the information.

| Remark | When the Declaration Period is opened, the SFC2021 system creates an empty declaration. The system will copy the officials in charge from the previous declaration. A notification will |
|--------|----------------------------------------------------------------------------------------------------|
|        | be sent to the officials in charge informing them of the new declaration.                                                                                                    |

#### History

This section shows all the actions that have been taken on the Declaration of Expenditure since it was created, for example:

| Table of Contents <                                                                                                    | GENERAL                                                                             |
|----------------------------------------------------------------------------------------------------|-------------------------------------------------------------------------------------|
| Q Type to filter TOC                                                                                                    | History 0                                                                           |
| <ul> <li>General</li> <li>Version information</li> <li>Officials in charge</li> <li>History</li> <li>Documents</li> <li>T103 Summary</li> </ul> | 06/10/2022<br>14:08                                                                 |
|                                                                                                    | Action Create on node Ceska Republika (CZ) by Declaration of Expenditure, DOE (doe) |

#### **Documents**

The following documents will be foreseen:

- XML file containing one or more T104s XML file(s) uploaded by the User
- Snapshot of data Generated report report generated automatically by the system

| Table of Contents <      | GENERAL                   |                                                       |                     |   |
|--------------------------|---------------------------|-------------------------------------------------------|---------------------|---|
| Q     Type to filter TOC | Documents 0               |                                                       |                     |   |
| - O General              | Title Status              | Document type Document Files                          | Sent date Sent by   |   |
| Officials in charge      | > XML file T104s OK       | XML file containing<br>one or more T104s 10/10/2022 1 | 12/10/2022 Gsb, Ste | ٥ |
| - History                | DOE snapshot<br>2310.0 OK | Snapshot of data 12/10/2022                           | 12/10/2022 Gsb, Ste | • |
|                          |                           |                                                       |                     |   |
| T103 Summary             |                           |                                                       |                     |   |

|        | Integral Doc |
|--------|--------------|
| REMARK | together wit |
|        |              |

uments like the "XML file containing one or more T104s" are only sent h the encoded data – once the Declaration of Expenditure is Signed/Sent to the Commission.

#### Upload a T104 file

| Νοτε |
|------|
|------|

- Clicking on the ADD button + Add will open a pop-up window allowing you to add a new file. •
- Selecting a document row and clicking on the VIEW icon will allow you to view the file information. •
- Selecting a document row and clicking on the EDIT icon 🖍 will allow you to modify the file information. •
- Selecting a document row and clicking on the **Delete** icon **a** will allow you to delete the file and all • attachments.
- 1. Click on the ADD button to add a new file:

| Table of Contents <             | GENERAL                                                                                                    |       |
|---------------------------------|----------------------------------------------------------------------------------------------------|-------|
| Q Type to filter TOC            | Documents 0                                                                                                    | + Add |
| General     Version information | Title         Status         Document type         Document<br>date         Files         Sent date         Sent by | 0     |
| Officials in charge             | No Rows To Show                                                                                                    |       |
| History                         |                                                                                                    |       |
| C Documents                     |                                                                                                    |       |
| T103 Summary                    |                                                                                                    |       |

The Add row pop-up window appears:

Add row

| Document type *                      |      | Document date * | $\bigcirc$ | I      |            |
|--------------------------------------|------|-----------------|------------|--------|------------|
| XML file containing one or more T104 | 4s   | ♦ 06/10/2022    |            |        |            |
| Document title *                     |      |                 |            |        | 3          |
| Local reference                      |      |                 |            |        |            |
| ATTACHED FILES                       |      | ]               |            |        | 5<br>+ Add |
| Title                                | Туре | Language        | File /     | Upload | Action     |

- 2. Enter or select the following information:
- (1) Select the *Document Type* XML file containing one or more T104s.
- (2) Enter a *Document Date*.
- The system automatically fills the field with todays date, but this can be modified.
- (3) Enter a *Document Title* for your Document.
- (4) Enter a *Local reference* if necessary.
- (5) Click on the ADD button to add a new attachment:
  - You can add multiple attachments by clicking on the ADD button.
  - You can remove unwanted attachments by selecting the attachment and clicking on the **Delete** button.

The **Attached files** window becomes editable:

| ATTACHED FILES    |              |             |               | + Add  |
|-------------------|--------------|-------------|---------------|--------|
| Title<br>XML file | Type<br>Main | en. English | File / Upload | Action |
|                   |              |             | Cano          | save   |

- **3.** Enter or select the following information:
- (1) Enter a *Title* for your attachment.
- (2) Select the *Type* Main.
- (3) Select the *Language* of the document (by default the language in the profile of the User is selected).
- (4) Click on **BROWSE** to select the file that you want to add as an attachment.
- (5) After the attachments are uploaded click on SAVE.

|        | Only XML files can be uploaded as an attachment, otherwise the system returns an error.                                                  |
|--------|----------------------------------------------------------------------------------------------------|
|        | An XML file can contain one or several T104 tables.                                                                                      |
| REMARK | For Member States with multiple Paying Agencies, the Users can upload either one XML file with all Paying Agencies or several XML files. |
|        | A T104 table has to be submitted for each Paying Agency.                                                                                 |
|        | When the XML file is saved, the system will verify all the declaration business rules.                                                   |

#### Consult an uploaded T104 file

| Νοτε | Once the T104 file is uploaded, the User can now consult its details. |
|------|-----------------------------------------------------------------------|
|------|-----------------------------------------------------------------------|

1. Click on the arrow to consult the details of the uploaded file:

| Table of Contents <  | GENERAL           |        |                                          |                  |       |           |         |     |     |
|----------------------|-------------------|--------|------------------------------------------|------------------|-------|-----------|---------|-----|-----|
| Q Type to filter TOC | Documents         | S 🛈    |                                          |                  |       |           |         | +   | Add |
| - General            | Title             | Status | Document type                            | Document<br>date | Files | Sent date | Sent by |     |     |
| Officials in charge  | XML file<br>T104s | ОК     | XML file containing<br>one or more T104s | 10/10/2022       | 1     |           |         | • / | Ī   |
| C Documents          |                   |        |                                          |                  |       |           |         |     |     |
| T104 CZ01 - SAIF     |                   |        |                                          |                  |       |           |         |     |     |
| T103 Summary         |                   |        |                                          |                  |       |           |         |     |     |

#### The file details now appear:

| cuments        | 0                      |                                  |                 |             |             |           |   |         |         |   | <b>+</b> A | .d |
|----------------|------------------------|----------------------------------|-----------------|-------------|-------------|-----------|---|---------|---------|---|------------|----|
| itle           | Status                 | Document type                    | e Doo<br>dat    | cument<br>e | Files       | Sent date |   | Sent by | ,       |   |            |    |
| XML file T104s | ERROR                  | XML file containin<br>more T104s | ng one or 10/10 | /2022       | 12          |           |   |         | (       | 0 | /          | Ē  |
| Title          | File Name              | Paying<br>Agencies               | Upload Date     | User        | File Status | E         | w | Ok      |         |   |            |    |
| XML file       | 20221011-112114-CZ.xml | CZ01                             | 11/10/2022      | n0001843    | OK          | 0         | 0 | 1       |         | × |            |    |
| XML file 2     | 20221011-112157-CZ.xml | CZ02                             | 11/10/2022      | n0001843    | ERROR       | 4         | 1 | 1       | <u></u> |   | ⊠          |    |
|                |                        |                                  |                 |             |             |           |   | (       | 1) (2)  | 3 | 4          |    |

- 2. Different actions are possible based on the File Status (OK or ERROR):
- (1) View the file.
- (2) View the list of Errors and Warnings detected in the file.
- In case of Warnings only, the File Status will be OK.
- (3) View the file with the Errors and Warnings on the corresponding lines.
- (4) Delete the file. This feature is useful if a file is used for testing purposes or to delete a file with errors.

#### **Delete the document**

1. In the row of a previously uploaded document click on the **DELETE** icon to delete the document and associated attachments:

| Add |
|-----|
|     |
|     |
| 0   |
|     |
|     |
|     |
|     |

#### A confirmation window appears:

| Warning | XML file containing<br>one or more 7104s  |
|---------|-------------------------------------------|
| A       | Are you sure you want to delete this row? |
|         | No Yes                                    |

2. Click on YES to confirm deletion. Click on No to return to the document section.

# T104 <PA/CB CATS CODE> - <PA/CB Acronym>

|      | This section shows the EAGF Declaration of Expenditure in details per T104 containing the calculated amounts and the budget descriptions. |
|------|----------------------------------------------------------------------------------------------------|
| Νοτε | It will be available whenever an XML file is free of errors.                                                                              |
|      | The User can download the XML file and the T104 Declaration Report.                                                                       |

| Table of Contents <                                        | T104 CZ01 - SAIF 0                     |                                                                                                    |                                      |                                        |                |                 |                 |                 |
|------------------------------------------------------------|----------------------------------------|----------------------------------------------------------------------------------------------------|--------------------------------------|----------------------------------------|----------------|-----------------|-----------------|-----------------|
| C Type to filter TOC     S     Officials in channe         | Paying Agency : S                      | ZiF [SAIF] - CZ01 (                                                                                                    | CAP Plan:                            | 2023CZ0                                | ) 년 20         | )221011-142542- | CZ.xml          | T104 Report     |
| History<br>Documents<br>C 1104 C201 - SAIF<br>T103 Summary | Forecast 6<br>01/12/2024 to 31/12/2024 |                                                                                                    |                                      | Forecast 7<br>01/01/2024 to 31/01/2024 |                |                 |                 |                 |
|                                                            |                                        | 50 000.00                                                                                                    |                                      |                                        | 60 000.00      |                 |                 | 70 000.00       |
|                                                            | Financial data                         | New Jaco                                                                                                    | Expenditure<br>& assigned<br>revenue | Expenditure<br>& assigned<br>revenue   | 5 4 N/A        | Forward 2 N/A   | Former 2 N/A    | 5 4 N/A         |
|                                                            | The budget Code                        | Nomenciature                                                                                                    | 01/10/2023<br>to<br>15/10/2023       | 16/10/2022<br>to<br>15/10/2023         | Forecast T N/A | Forecast 2 N/A  | Forecast 5 IV/A | FORECaSE 4 IN/A |
|                                                            | 62 00 00 00 0002 001                   | Amounts paid and<br>recovered - cases of fraud<br>or irregularities - 80% -<br>R.1306/13, Art.55;<br>R.2021/2116, Art.56<br>Apiculture products - | -12 722.01                           | -65 308.42                             | 0.00           | 0.00            | 0.00            | 0.00            |
|                                                            |                                        | R2021/2115 - 42(b) -<br>advisory services, technical                                                                                              |                                      |                                        |                |                 |                 |                 |

# T103 Summary

| Note | This section is a summary table calculated from all T104s. |
|------|------------------------------------------------------------|
| NOTE | The User can download the T103 Declaration Report.         |

| Table of Contents <                                      | T103 Summary 0                         |                                                                             |                                                                     |                                                                     |                |                                        |                |                |
|----------------------------------------------------------|----------------------------------------|-----------------------------------------------------------------------------|---------------------------------------------------------------------|---------------------------------------------------------------------|----------------|----------------------------------------|----------------|----------------|
| C Type to filter TOC     General     Version information |                                        |                                                                             |                                                                     |                                                                     |                |                                        | 四              | T103 Summary   |
| Officials in charge     History                          | Forecast for next financial year 20    | 124                                                                         |                                                                     |                                                                     |                |                                        |                |                |
| T104 CZ01 - SAIF                                         | Forecast 5<br>16/10/2023 to 30/11/2023 | Forecast 5 Forecast 6<br>1/0/2023 to 30/11/2023 01/12/2023 to 31/12/2023 01 |                                                                     |                                                                     |                | Forecast 7<br>01/01/2024 to 31/01/2024 |                |                |
|                                                          |                                        | 50 000.00                                                                   |                                                                     |                                                                     | 60 000.00      |                                        |                | 70 000.00      |
|                                                          | DETAILS OF EXPENDITURE AN              | ID ASSIGNED REVEN                                                           | UE AND FORECAS                                                      | TS SUMMARY                                                          |                |                                        |                |                |
|                                                          | Paying Agency                          | CAP Plan                                                                    | Expenditure &<br>assigned<br>revenue<br>01/10/2023 to<br>15/10/2023 | Expenditure &<br>assigned<br>revenue<br>16/10/2022 to<br>15/10/2023 | Forecast 1 N/A | Forecast 2 N/A                         | Forecast 3 N/A | Forecast 4 N/A |
|                                                          | CZ01 - SZIF [SAIF]                     | 2023CZ06AFSP001                                                             | 67 597.77                                                           | 305 767 609.32                                                      | 0.00           | 0.00                                   | 0.00           | 0.00           |
|                                                          | Total                                  |                                                                             | 67 597.77                                                           | 305 767 609.32                                                      | 0.00           | 0.00                                   | 0.00           | 0.00           |

# Validate the Declaration of Expenditure

| Desses | The Declaration of Expenditure can be validated <b>after all T104s have been uploaded</b> and when the current version is in status <b>OPEN</b> .                                            |
|--------|----------------------------------------------------------------------------------------------------|
| KEMARK | To validate the Declaration of Expenditure, the User must have the role of <b>MS Accredited</b><br><b>Paying Agency</b> or <b>Coordination Body</b> with Send rights ( <b>MSPAs/MSCBs</b> ). |

Click on the VALIDATE button to validate the Declaration of Expenditure:

| ■ DoE list CZ - 2310.0 ×                                                                                                    |                                       |                  |                   |                                     |                                          |                                       |                                | Validate | : |
|----------------------------------------------------------------------------------------------------|---------------------------------------|------------------|-------------------|-------------------------------------|------------------------------------------|---------------------------------------|--------------------------------|----------|---|
| Table of Contents <                                                                                                    | GENERAL                               |                  |                   |                                     |                                          |                                       |                                | 0        |   |
| Q Type to filter TOC                                                                                                    | Version in                            | formatio         | on 0              |                                     |                                          |                                       |                                |          |   |
| <ul> <li>General</li> <li>Version information</li> <li>Officials in charge</li> <li>History</li> <li>Documents</li> <li>T104 CZ01 - SAIF</li> <li>T103 Summary</li> </ul> | Member<br>State<br>Ceska<br>Republika | Period<br>202310 | Version<br>2310.0 | Nomenclature<br>Revision<br>2023-00 | Last<br>modified<br>11/10/2022,<br>14:29 | Current<br>node<br>Ceska<br>Republika | Ares<br>Registration<br>Number |          | ) |

| Remark | An <b>ERROR</b> could block you from sending the Declaration of Expenditure. The error(s) should be resolved and the Declaration of Expenditure must be revalidated. |
|--------|----------------------------------------------------------------------------------------------------|
|--------|----------------------------------------------------------------------------------------------------|

The system validates the following information:

| Code | Severity | Validation Rule                                                                                          |
|------|----------|----------------------------------------------------------------------------------------------------|
| 401  | ERROR    | All Paying Agency(s) must have T104 table(s).                                                            |
| 402  | ERROR    | Declarations cannot have files with error. (Any files with errors should be deleted prior to validation) |

An example of a validation window:

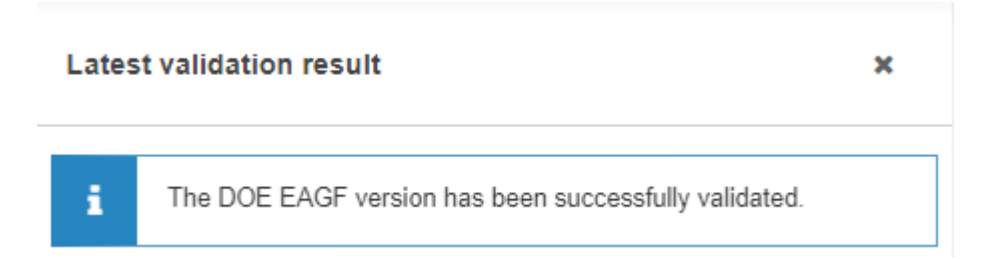

You can check the list of validation results at any time throughout the Declaration of Expenditure:

| DoE list CZ - 2310.0 ×                        |                       |          | Latest validation result                              | × |  |  |
|-----------------------------------------------|-----------------------|----------|-------------------------------------------------------|---|--|--|
| Table of Contents <                           | GENERAL               |          |                                                       |   |  |  |
| Q Type to filter TOC                          | Version information 0 |          | The DOE EAGF version has been successfully validated. |   |  |  |
| – 🖨 General                                   | Mombor Doriod Version | Nomonek  | ODE_EAGF_401                                          |   |  |  |
| C Version information                         | State 202310 2310.0   | Revision | All Paying Agency(s) must have T104 table(s)          |   |  |  |
| Officials in charge     History     Documents | Republika             | 2023-0 2 | ODE_EAGF_402                                          |   |  |  |
| T104 CZ01 - SAIF                              |                       |          | Declarations cannot have files with error             |   |  |  |
| T103 Summary                                  |                       | -        |                                                       |   |  |  |
| All results 2 Passed 0 Warning 0 Error        | D                     |          |                                                       |   |  |  |

To see the last validation results:

- (1) Click on one of the 4 categories: *All results, Passed, Warning, Error.*
- (2) The list of latest validation results for the chosen category is displayed.

After all errors have been resolved the status of the Declaration of Expenditure becomes VALIDATED.

| <b>REMARK</b> In the final version of the Declaration of Expenditure, the User will have to provid Login password during the validation process. | e the EU |
|----------------------------------------------------------------------------------------------------|----------|
|----------------------------------------------------------------------------------------------------|----------|

### Sign the Declaration of Expenditure

|        | The Sign can occur when a User wants to send its recorded data on a Declaration of Expenditure version to the Commission.                                                                |
|--------|----------------------------------------------------------------------------------------------------|
| Remark | The Declaration of Expenditure can only be sent once the VALIDATION ERRORS have been removed and the status is VALIDATED.                                                                |
|        | To send the Declaration of Expenditure, the User must have the role of <b>MS Accredited</b><br><b>Paying Agency</b> or <b>Coordination Body</b> with Send rights ( <b>MSPAs/MSCBs</b> ). |

1. Click on the SIGN button to send the Declaration of Expenditure to the Commission:

| ■ DoE list CZ - 2310.0 ×                                                                                                    |                                       |                  |                   |                                     |                                          |                                       |                             | Sign      |
|----------------------------------------------------------------------------------------------------|---------------------------------------|------------------|-------------------|-------------------------------------|------------------------------------------|---------------------------------------|-----------------------------|-----------|
| Table of Contents <                                                                                                    | GENERAL                               |                  |                   |                                     |                                          |                                       |                             | <u></u>   |
| Q Type to filter TOC                                                                                                    | Version inf                           | ormation         | n 🔁               |                                     |                                          |                                       |                             |           |
| <ul> <li>General</li> <li>Officials in charge</li> <li>History</li> <li>Documents</li> <li>T104 CZ01 - SAIF</li> <li>T103 Summary</li> </ul> | Member<br>State<br>Ceska<br>Republika | Period<br>202310 | Version<br>2310.0 | Nomenclature<br>Revision<br>2023-00 | Last<br>modified<br>11/10/2022,<br>16:08 | Current<br>node<br>Ceska<br>Republika | Ares Registration<br>Number | VALIDATED |

The system will ask you to confirm the sign and send action:

| Ð | Do you wish | to sign and se | nd the curren | t DOE versior | ?       |
|---|-------------|----------------|---------------|---------------|---------|
|   |             |                |               |               |         |
|   |             |                |               | Cancel        | Confirm |

2. Click on **CONFIRM** to confirm.

On success, the Declaration of Expenditure version has been sent to the Commission. When signed, the status of the Declaration of Expenditure is set to **SIGNED/SENT**.

| 🝃 DoE list         |           |                            |               |         |             |                 |                        |        |
|--------------------|-----------|----------------------------|---------------|---------|-------------|-----------------|------------------------|--------|
| Search res         | sults     |                            |               |         |             |                 |                        |        |
| • Show             | Export    | 2 Refresh                  | lear          |         |             |                 |                        |        |
| Country            | Financial | year Declaration<br>Period | Period Status | Version | Status      | Previous node   | Current node           | #T104s |
| Ceska<br>Republika | 2023      | 2023/10                    | OPEN          | 2310.1  |             | Ceska Republika | Ceska Republika        | 1/1    |
| Ceska<br>Republika | 2023      | 2023/10                    | OPEN          | 2310.0  | SIGNED/SENT | Ceska Republika | European<br>Commission | 1/1    |
| Ceska<br>Republika | 2023      | 2022/12                    | CLOSED        | 2212.0  | SIGNED/SENT | Ceska Republika | European<br>Commission | 1/1    |
| Ceska<br>Republika | 2023      | 2022/11                    | CLOSED        | 2211.0  | SIGNED/SENT | Ceska Republika | European<br>Commission | 1/1    |

| DoE list CZ - 2310.0 ×                                                                         |                                       |                  |                   |                                     |                                          |                                        |                                                 | ÷           |
|------------------------------------------------------------------------------------------------|---------------------------------------|------------------|-------------------|-------------------------------------|------------------------------------------|----------------------------------------|-------------------------------------------------|-------------|
| Table of Contents <                                                                            | GENERAL                               |                  |                   |                                     |                                          |                                        |                                                 |             |
| Q Type to filter TOC                                                                           | Version inf                           | ormation         | 0                 |                                     |                                          |                                        |                                                 |             |
| General     Gricials in charge     History     Documents     T104 CZ01 - SAIF     T103 Summary | Member<br>State<br>Ceska<br>Republika | Period<br>202310 | Version<br>2310.0 | Nomenclature<br>Revision<br>2023-00 | Last<br>modified<br>12/10/2022,<br>09:16 | Current node<br>European<br>Commission | Ares Registration<br>Number<br>Ares(2022)247376 | SIGNED/SENT |

| Всьяари | In the final version of the Declaration of Expenditure, the User will have to provide the EU Login password during the signing process.                                    |
|---------|----------------------------------------------------------------------------------------------------|
| REMARK  | In order to <b>reopen the declaration for a period</b> , the User should contact the Commission services, more specifically the EAGF Financial Management Unit at DG AGRI. |